tonathecaire Flanificateur des operations logistiques reur territorial Resolvantateur des operations logistiques source designer Souscripteur de risques d'entreprise apolique a entreprise Specialiste en froid tatique specialiste en ingénierle documentaire source de recherche des industries de process mes tropicaux. Technicien superieur en projets de controle de recherche superieur en projets de toxicologie urbaniste de systeme d'information

### le c**nam**

#### 1. Activer le Mode édition

| Français (fr)          | Jean-Baptiste DIOUF 👻                                                                |
|------------------------|--------------------------------------------------------------------------------------|
|                        | Commencer par « activer le mode<br>édition » de son UE                               |
|                        | Votre progression 👔                                                                  |
| hformations générale   | 5                                                                                    |
| 🧓 Chat                 |                                                                                      |
| Le chat de cette UE es | toujours ouvert : vous pouvez l'utiliser avec les élèves connectés en même temps que |

#### 2. Ajouter une activité test

| 🖲 🖌 Test                     | Choisir l'activité « test » 👩                                                                                                  | Modifier 🚽                                                                                           |
|------------------------------|----------------------------------------------------------------------------------------------------|----------------------------------------------------------------------------------------------------|
| O 🕕 Wiki                     | mélangées ou choisies aléatoirement dans                                                                                       |                                                                                                    |
| RESSOURCES                   | une banque de questions. Une limite de                                                                                         |                                                                                                    |
| O Dossier                    | temps peut être fixée.                                                                                                    |                                                                                                    |
| © 🎸 Étiquette 🗉              | Chaque tentative est évaluée<br>automatiquement, à l'exception des                                                             | Modifier _ 🗸                                                                                         |
| © Fichier                    | questions de composition, et la note est<br>enregistrée dans le carnet de notes.                                               | Modifier 9                                                                                           |
| Livre  Page                  | L'enseignant peut choisir quand et si il veut<br>que des indices, un feedback et les<br>réponses correctes soient proposés aux | Aller dans la séance de votre<br>choix et cliquer sur « ajouter<br>une activité ou une ressource » 1 |
| Cliquer sur<br>3 « ajouter » | étudiants.                                                                                                    | Hodifier 🚽 👤 🗹<br>+ Ajouter une activité ou une ressource                                            |

#### 3. Donner un nom à son test

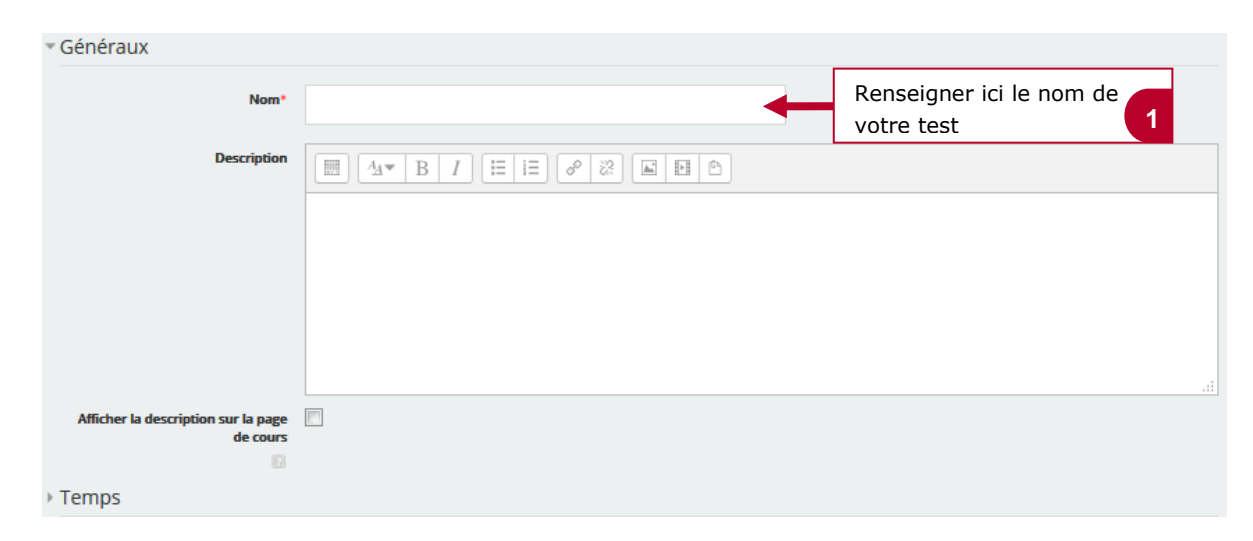

cape Planificateur des operations logistiques ritorial Responsable achats esigner Souscripteur de risques d'entreprise specialiste en ingenierie documentaire upply chain manager ire de recherche des industries de process icaux Technicien en ploinformatique can Technicien superieur en projets de glicchnicien superieur en recherche in vivo

# le c**nam**

#### 4. Enregistrer son test

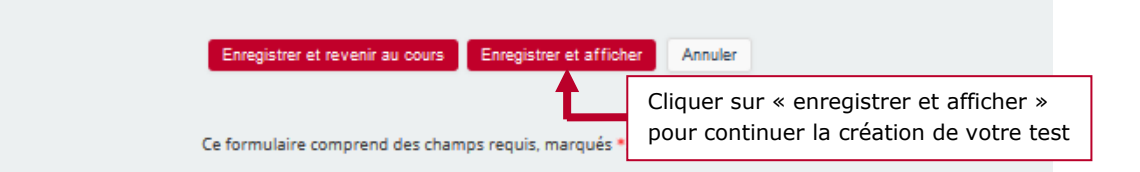

#### 5. Ajouter une question à son test : exemple Question à choix multiple

|                                               |                                           |                                                          | Jean-Baptiste DIOUF                                                                                            |
|-----------------------------------------------|-------------------------------------------|----------------------------------------------------------|----------------------------------------------------------------------------------------------------|
|                                               |                                           |                                                          |                                                                                                    |
| осм                                           |                                           |                                                          |                                                                                                    |
| Auto-évaluer vos conr                         | naissances sur le Marketing à partir du   | (CM suivant.                                             |                                                                                                    |
|                                               |                                           | Méthode d'évaluation : Note la plus haute                |                                                                                                    |
|                                               |                                           | Aucune question n'a été encore ajoutée                   | ar la tast » pour                                                                                              |
|                                               |                                           | Modifier le test<br>Retour au oours                      | ons à votre « test » 1                                                                                         |
| Modifier le test                              |                                           |                                                          |                                                                                                    |
| Modificati                                    | on du test QCM 🛛                          |                                                          |                                                                                                    |
| Questions : 0   Ce t                          | est est ouvert                            |                                                          | Note maximale : 10,00 Enregistrer                                                                              |
| Repaginer                                     |                                           |                                                          | Total des notes : 0,00                                                                                         |
| 2                                             |                                           | Cli<br>2 sur                                             | quer ensuite                                                                                                   |
| Modifier le test                              |                                           |                                                          |                                                                                                    |
| Modificati<br>Questions : 0   Ce<br>Repaginer | ion du test QCM 🖩                         | Choisir l'option<br><b>3</b> « une question »            | Note maximale : 10,00 Enregistrer<br>+ une question<br>+ de la banque de questions<br>+ une question aléatoire |
| Modificatio                                   | Choisir un ty                             | e de question à ajouter                                  |                                                                                                    |
| Questions : 0   Ce te<br>Repaginer            | QUESTIONS  Choix multiple  C •• Vrai/Faux | Choisir dans la liste le type<br>de question à ajouter 4 | Note maximale : 10.00 Enregistrer<br>Total des notes : 0.00                                                    |
| 2                                             | Appariement     Réponse courte            |                                                          | Ajouter -                                                                                                    |
|                                               | C 🛎 Numérique                             |                                                          |                                                                                                    |
|                                               | Composition                               |                                                          |                                                                                                    |
|                                               | aléatoire à réponse courte                |                                                          |                                                                                                    |
|                                               | Calculée                                  |                                                          |                                                                                                    |
|                                               | Galculée à choix     multiple             |                                                          |                                                                                                    |
|                                               | S Calculée simple                         |                                                          |                                                                                                    |
|                                               | Oloze (réponses intégrées)                |                                                          |                                                                                                    |
|                                               | f. Glisser-déposer sur<br>texte           |                                                          |                                                                                                    |
|                                               | C + Glisser-déposer sur                   | Cliquer sur « ajouter»                                   |                                                                                                    |
|                                               | Ajoute                                    | pour valider votre choix 5                               |                                                                                                    |

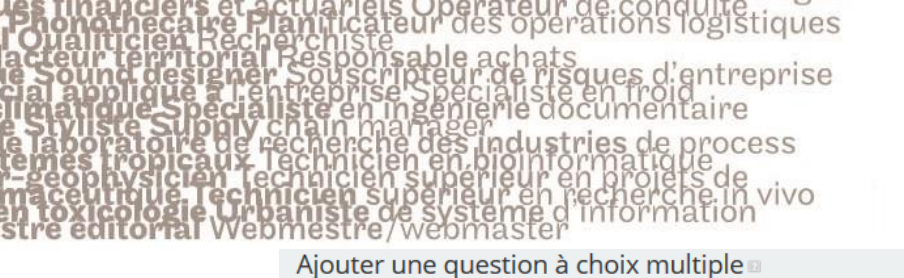

## le c**nam**

# Four déplier Four déplier Généraux Cerégorie Défaut pour Moodèle (6) Nom de question\* Four déplier Renseigner le texte de la question\* Mode par défaut\* Modifier la note par défaut de la question si vous le souhaitez 8

#### 6. Paramétrer les choix de réponses

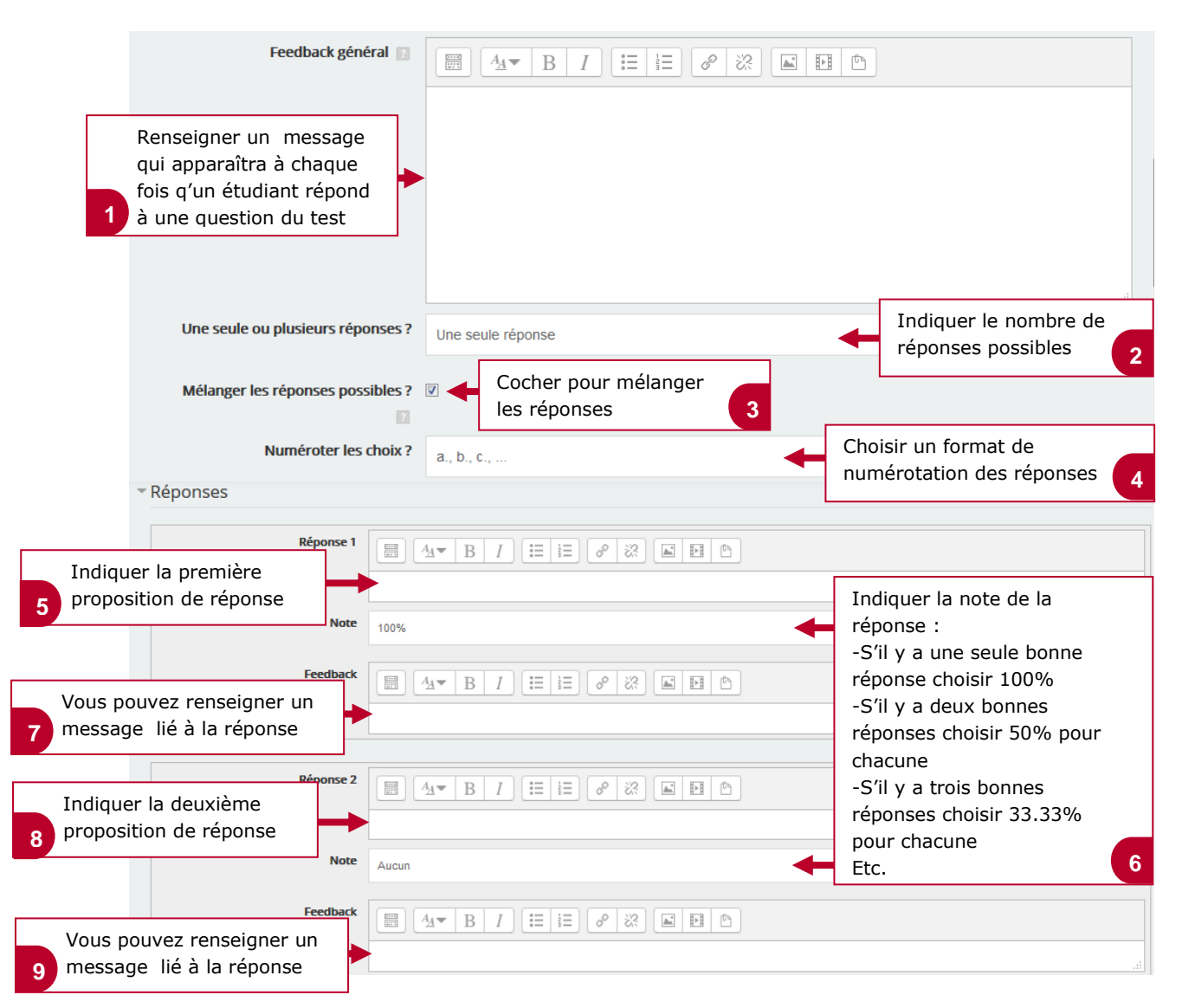

**Taboratoire de recherche des operations logistiques Claiticen Recherchiste Source des chars Source des gener Souscripteur de risques** d'entreprise **a applique a l**entreprise Specialiste en froid **Ratique Specialiste** en ingenierie documentaire **Taboratoire de recherche des industries de process mes tropicaux**. Technicien en pioinformatique **geophysicien** Lechnicien superieur en projets de **aceutique Lechnicien** superieur en projets de **aceutique Lechnicien** superieur en recherche in vivo **aceutique Lechnicien** superieur en recherche in vivo **aceutique Lechnicien** superieur en recherche in vivo **aceutique Lechnicien** superieur en recherche in vivo **aceutique Lechnicien** superieur en recherche in vivo **aceutique de bonestre** (webmaster)

## le cnam

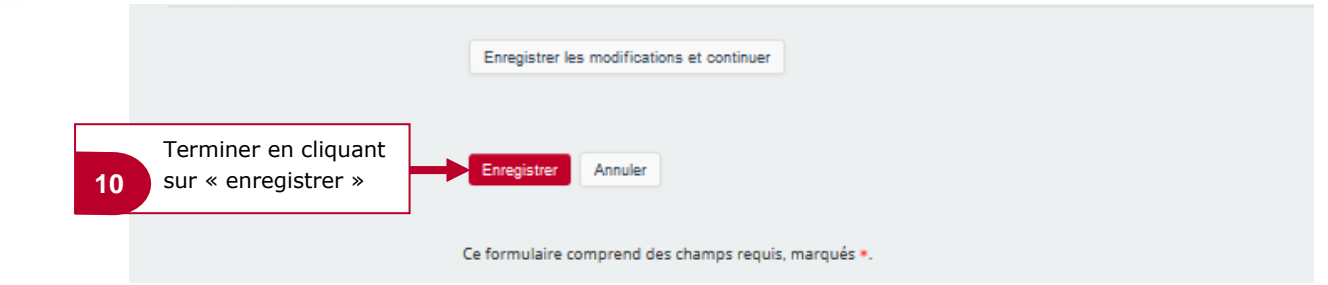

#### 7. Modifier, prévisualiser ou voir les résultats du test

| 🗱 ADMINISTRATION 🔺                                                                                                    |                                                                                                    | Votre progression 👔 |
|----------------------------------------------------------------------------------------------------|----------------------------------------------------------------------------------------------------|---------------------|
|                                                                                                    | 🧧 Support de cours                                                                                                    |                     |
| Administration du cours     Activer le mode édition                                                                                                    | TP sur l'analyse de données                                                                                                    |                     |
| Achèvement de cours                                                                                                    | vous devez rendre ce TP SANS FAUTE D'ORTHOGRAPHE !!!!                                                                                                    |                     |
| <ul> <li>Utilisateurs</li> <li>Filtres</li> </ul>                                                                                                    | Glossaire                                                                                                    |                     |
| Rapports                                                                                                    | Aller dans la séance de son UE                                                                                                    |                     |
| Notes Configuration du carnet de notes                                                                                                    | et cliquer sur le test concerné<br>Auto-évaluer vos contraissances sur le markeung a partir du QCM suivant.                                                                                                    |                     |
| 📩 Sauvegarde 📩 Restauration                                                                                                    | Vouveau test                                                                                                    |                     |
| <ul> <li>ADMINISTRATION</li> <li>Administration du test</li> <li>Paramètres</li> <li>Dérogations de groupe</li> <li>Dérogations utilisateur</li> <li>Modifier le test</li> <li>Prévisualisation</li> <li>Résultats</li> <li>Rôles attribués localement</li> <li>Permissions</li> <li>Voir les permissions</li> </ul> | <ul> <li>Mise en page</li> <li>Apparaissent ensuite à droite<br/>de votre écran, sous le<br/>bloc « administration », les<br/>fonctionnalités permettant<br/>de modifier votre test, de le<br/>prévisualiser ou de consulter</li> </ul> |                     |
| F                                                                                                    | les resultats                                                                                                    |                     |